**Panasonic** 

# IP Video Intercom System Installation guide

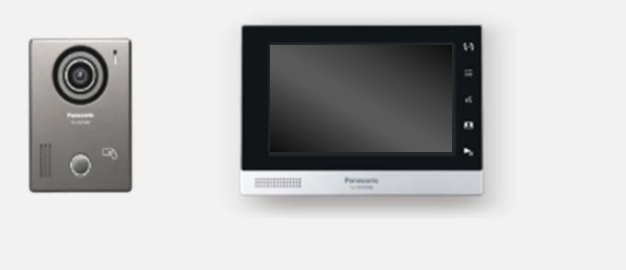

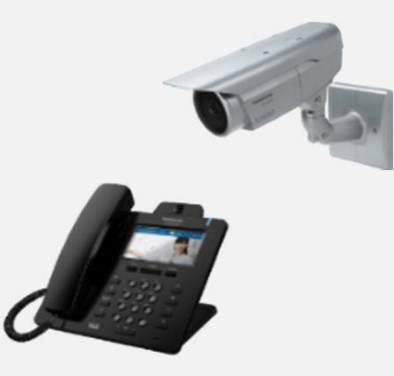

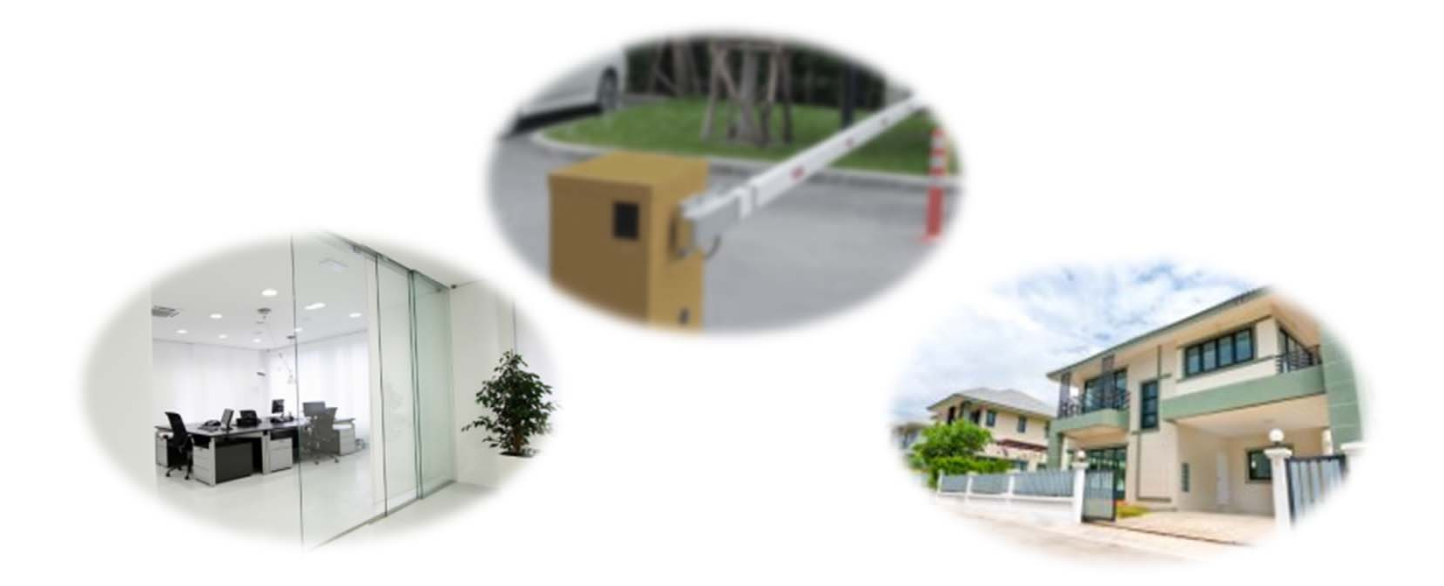

## **IP Video Intercom System : Note of caution**

Caution : Leave installation work to the engineer dealer, Installer, SIer etc. Installation work requires technique and experiences. Failure to observe this may cause crush system data or damage to the product. Consult the dealer.

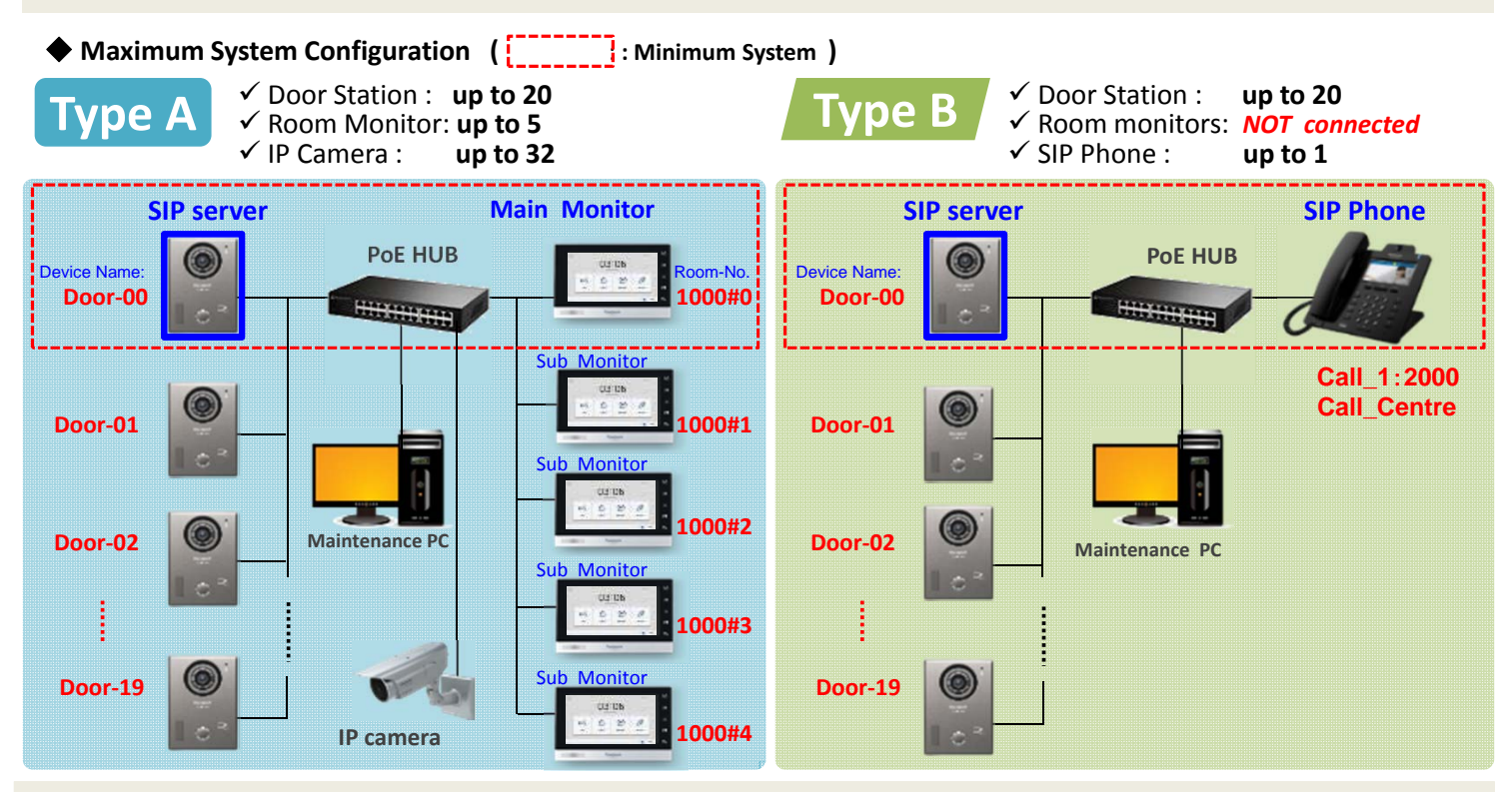

Caution : Not support NVR connection in both System (Snap shot recording in PC by ftp)

#### Preparation before install

Panasonic provides "Panasonic IP config.exe" as a PC tool to confirm the IP address for each device, also "Setup files" to upload for each device. (It is configured with system configuration) Please download "PanasonicIPConfig.exe" and "Setup files" as follows.

https://panasonic.net/cns/pcc/support/intercom/mn1000/

| Panasonic Support                                                                                        | net/cns/pcc/support/intercom/mn1000/<br>Consumer Business                           | for Type A                                           | We will provide several "Setup files".<br>Kindly download the one suitable for your system<br>depending on the number of devices by referring to the<br>number on the folder name (ex: "DS_01 RM_05")<br>showing maximum number of devices supported by the file                                                                                                    | <u>e</u> . |
|----------------------------------------------------------------------------------------------------|-------------------------------------------------------------------------------------|------------------------------------------------------|----------------------------------------------------------------------------------------------------|------------|
| <ul> <li>A Support (Consumer &amp; Busine Consumer</li> </ul>                                            | ess) > Video Intercom > VL-VN1500/MN1000                                            | 01_DS01_RM05                                         | ( ) :Device Name                                                                                                    |            |
| Global Service Center<br>Network<br>Digital AV<br>Homehawk<br>Baby Monitor                               | VL-VN1500/MN1000 IP address check tool  Panasonic IP Config.exe  Read Me            | → 03_DS05_RM05 →<br>↓ 04_DS10_RM05<br>↓ 05_DS20_RM05 | $\begin{array}{c c c c c c c c c c c c c c c c c c c $                                                                                                    |            |
| Telephone<br>Consumer FAX<br>GLOBARANGE<br>Wi-Fi Phone for Skype<br>Home Photo Printer<br>Video Intercom | Upload data    Setup files (DS_RM) zip  Setup files (DS_SP) zip  Read Me  Documents | for Type B                                           | Constant L_RM00zip     Atable_RM01zip     Atable_RM01zip     Atable_RM01zip     Atable_RM02zip     Atable_RM02zip     Atable_RM02zip     Atable_RM03zip     Atable_RM03zip     Atable_RM04zip     Atable_RM04zip     Ata |            |
| Mobile Phone                                                                                             | Type Stze(KB) C<br>IP Video Intercom System Installation Guide (English) 2,075 201  |                                                      | AllConfig.log → for SIP Phone<br>DataDL_DS00zip → for Door Station (Door-00)<br>DataDL_DS01zip → " (Door-01)<br>DataDL_DS02zip → " (Door-02)<br>DataDL_DS03zip → " (Door-03)                                                                                                    |            |

# **Panasonic**

# Type A

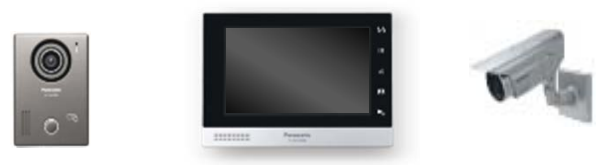

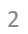

#### Type A 1-1 How to Setting ( Just 3 steps only!!) Step1. PC Settings Step3. Upload Data Step2. Search Device Internet Protocol Version 4 (TCP/IPv4) Properties Devices found O faun fathy Video Intercom System General P14 You can get IP settings assigned automatically if your network supports this capability. Otherwise, you need to ask your network administrator Type **Call Number** P for the appropriate IP settings. 1 Detr 8001 8921 10254710 198,2547,164 Depi 8001 1001 Obtain an IP address automatically 108,254.8.158 Ream • Use the following IP address: Room 19234113 169.254.1.254 IP address: 255.255.0.0 Subnet mask: Default gateway: Change the IP address for PC. • Execute the "PanasoniclPconfig.exe" Access to each device via Web" fy. Not connected 6 Devices found No connections are available Video Intercom System ŝ. Troubleshoot For security, change duta the system for the first to Open Network and Sharing Center 4 ##### \* \*\*\*\*\*\*\* 3:14 PM 🍬 😼 📜 8/1/2018 (2) (1) Current Segment Search Per Segment Search 1117 160 254 7 1 Eorl<sup>a</sup> 160 254 0 255 et » Net ol Panel Home View your basic network information and s Click the "Upload Setup File" -×- @ SOFT-PC (This computer) Internet Yes an committee of ca

①Click OFF "Other Segment Search" ②Click ON "Current Segment Search"

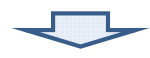

#### ③Click for device search.

ing settings

Set up a wireless, broadband, dial-up, ad hoc, point.

Configure...

Set up a new co

🕒 🌍 🗢 🔨 « Network and Internet 🔸 Netw

Local Area Connection Network cable unplugged

🗙 🐗 Intel(R) 82567LM-3 Gigabit Netwo..

Organize •

Local Area Connection Properties

This connection uses the following items

Intel(R) 82567LM-3 Gigabit Network Connection

Clent for Microsoft Networks
 GoS Packet Scheduler
 File and Printer Sharing for Microsoft Networks
 Linternet Protocol Version 4 (TCP/IPv6)
 Linternet Protocol Version 4 (TCP/IPv4)

Internet Protocol Version 4 (TCP/IPv4)

 Link-Layer Topology Discovery Mapper I/O Driver

 Link-Layer Topology Discovery Responder

Install... Uninstall Properties

letworking Connect using:

| ş   |   | 4   | Devices | found       | 3 0              | n felby     |               |
|-----|---|-----|---------|-------------|------------------|-------------|---------------|
| /m  |   | A   | Room    | Lottby/Doo  | e                |             |               |
| (B) | D | NO. | Type    | Domain Name | Extention Number | Call Number |               |
|     | D | +   | Decr    |             | 8001             | NOL1        | 192547115     |
|     | 0 | 2   | Deor    |             | 8081             | 8901        | 108.2547.164  |
|     | 0 | 3   | Reom    |             |                  | it:         | 108.254.8.158 |
|     |   | 4   | Reptr   |             |                  | 12          | 1022543175    |

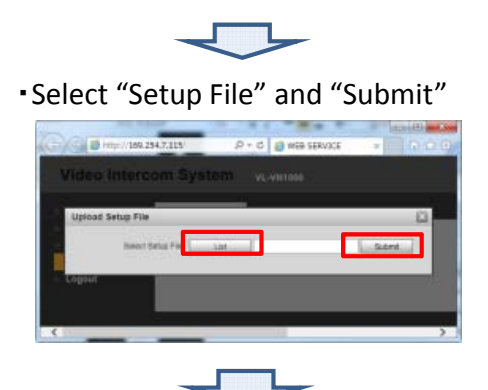

Lipisad Setus File

Video Intercom System view

All Config Data

Continuing for all devices "

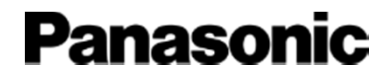

# Appendix-1 (Detailed Information)

IP Video Intercom System Installation

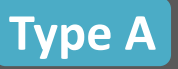

# Step.1 PC Settings

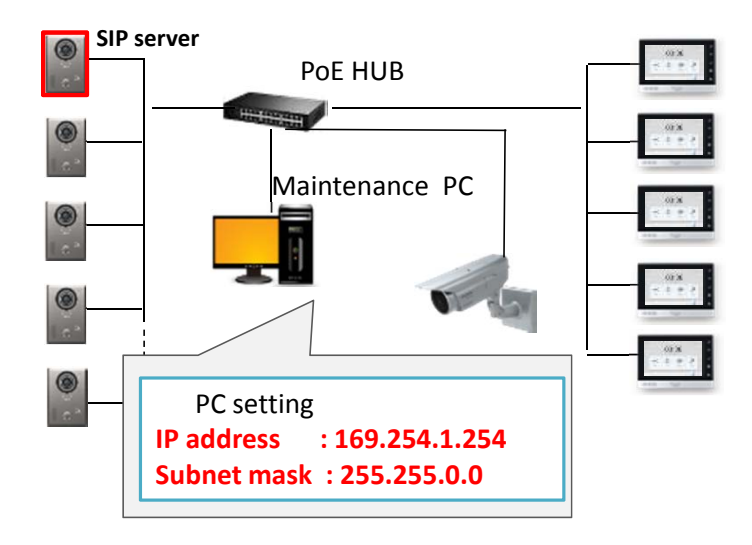

### **Change the IP address for PC**

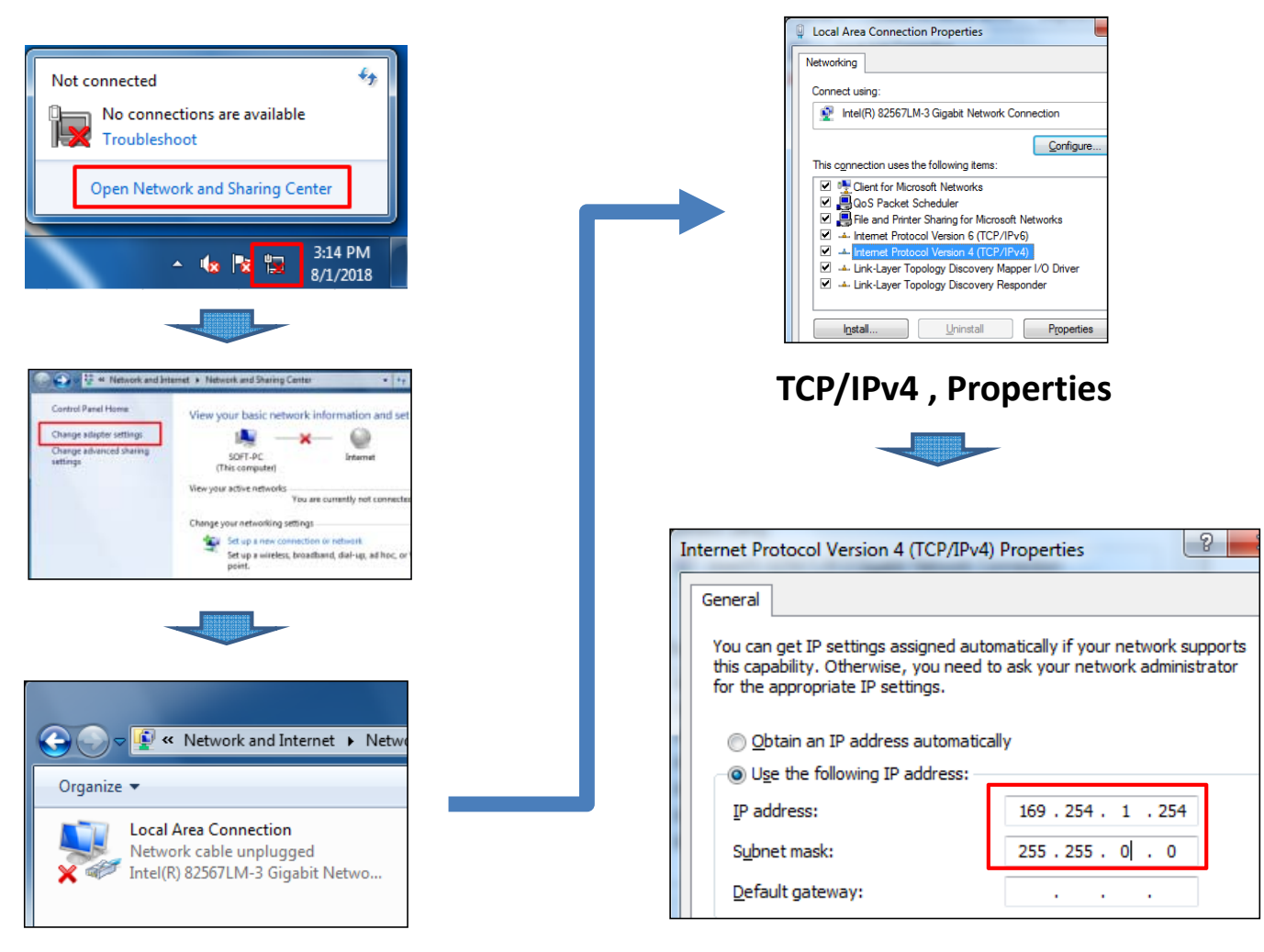

**Right-Click and Properties** 

### Input the IP address

| IP Video Intercom                                                                                                    | System Installation                                                                                                    |
|----------------------------------------------------------------------------------------------------|----------------------------------------------------------------------------------------------------|
| Type AStep.2 Sea                                                                                                    | arch Devices                                                                                                    |
| SIP server<br>POE HUB<br>Maintenance PC<br>Maintenance PC<br>PC setting<br>PC setting<br>P address : 169.254.1.254<br>Subnet mask : 255.255.0.0<br>(5)<br>Setting Server<br>Setting Setting Seator<br>Setting Setting Seator<br>Setting Seator<br>Setting Seator<br>Seator<br>Seator | <ul> <li>(1) Before setting, confirm the MAC address with the Label on carton box one by one.</li> <li>(2) All devices and PC connect to PoE Hub.</li> <li>(3) In case of DHCP server is NOT configured the System, set IP address and Subnet mask on PC .</li> <li>(4) Execute the tool " PanasoniclPconfig.exe " on PC.</li> <li>(5) Click Search Setting <ul> <li>Check OFF "Other Segment Search"</li> <li>Check ON " Current Segment Search"</li> <li>Click [OK]</li> </ul> </li> <li>(6) Click is to start searching devices.</li> <li>(7) Confirm all Door Station and Room Monitor displayed on the tool" PanasoniclPconfig.exe " window.</li> <li>(8) After confirm the MAC address of the Door Station, click " C. ". Then pop up web-console and login to the device.</li> </ul> |
| Username ##### Password #########<br>3<br>OK                                                                                                    | (8)                                                                                                    |
| (7) Displayed Door                                                                                                    | <ul> <li>IP address and MAC address are displayed.</li> <li>or Room Distinguish devices by MAC Address .</li> </ul>                                                                                                    |
| (6)                                                                                                    | (8)<br>By scrolling the bar toward<br>right, the web-console<br>switch will be appeared.                                                                                                    |

0

192, 198,0,100 192, 198,0,100 192, 198,0,121 192, 198,0,120 192, 198,0,120 89V4

MAC

MAC bcc342420773 bcc342420788 bcc342420784 bcc34242088

0,

÷

4

848

1120 1008-1 1131 1008-0

Devices found

Call No.

1900 -1900

IP Video Intercom System Installation

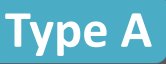

# Step.3 Upload Data

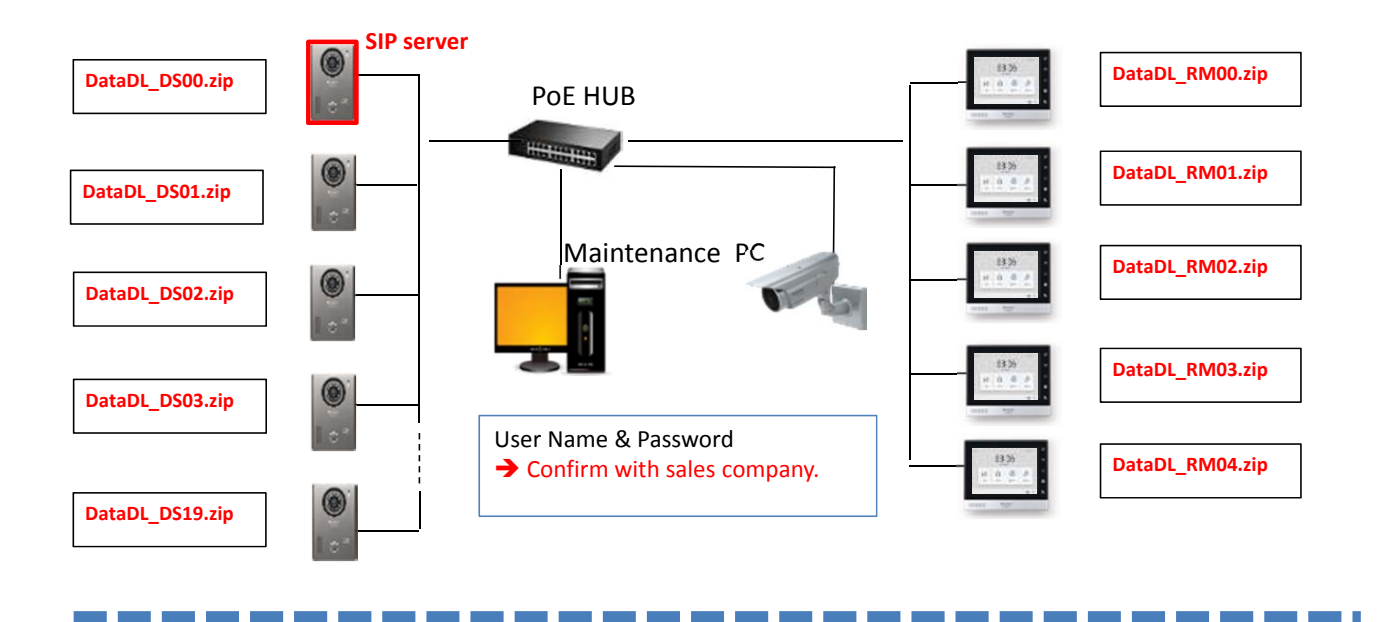

### Upload the data for each devices

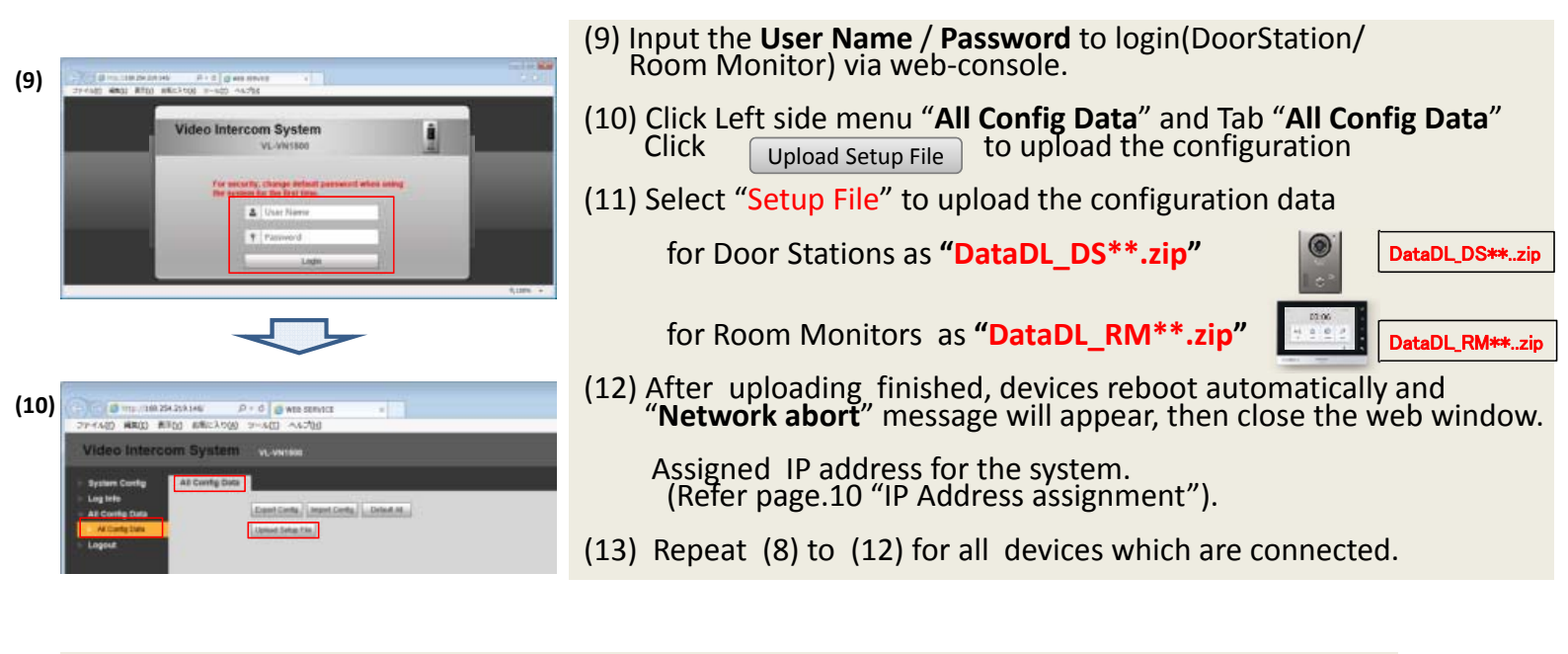

- After "Upload Setup file" have been finished , all devices have a valid connection.
- If you use "Setup files" for more device configuration than actual, customize it according to the actual system configuration. (Refer to next page)

# 1-2 Set up Devices (Customize)

#### Delete unused Door Stations on touch screen menu of Room Monitor.

(\*) Confirm Password to the sales company.

[Example]

Type A

The actual system is configured 2 Door Stations. However, it has 5 door stations.

So need to delete Door-02, Door-03 and Door-04. (Disable the setting of Door Stations for adopting actual system.)

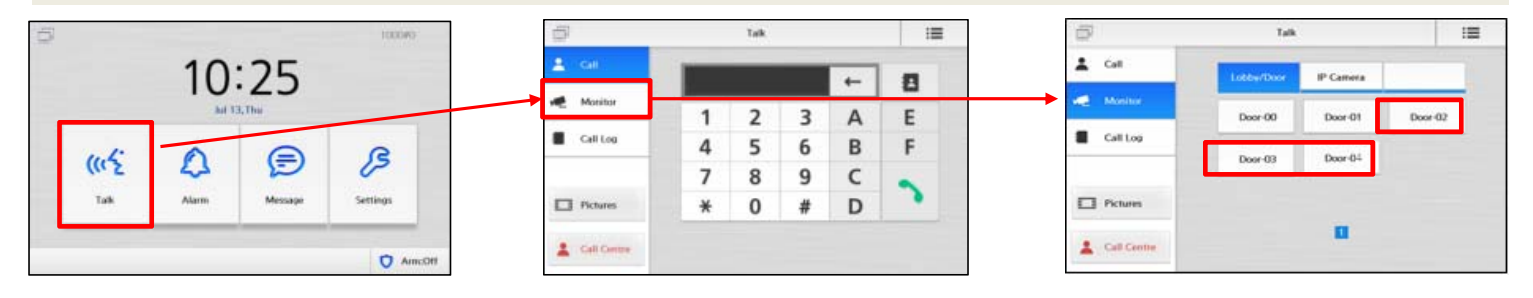

(1) Select and touch the button on Room Monitor  $\lceil$  Setting  $\rfloor \rightarrow \lceil$  Administrator  $\rfloor \rightarrow |$  Input password (\*)

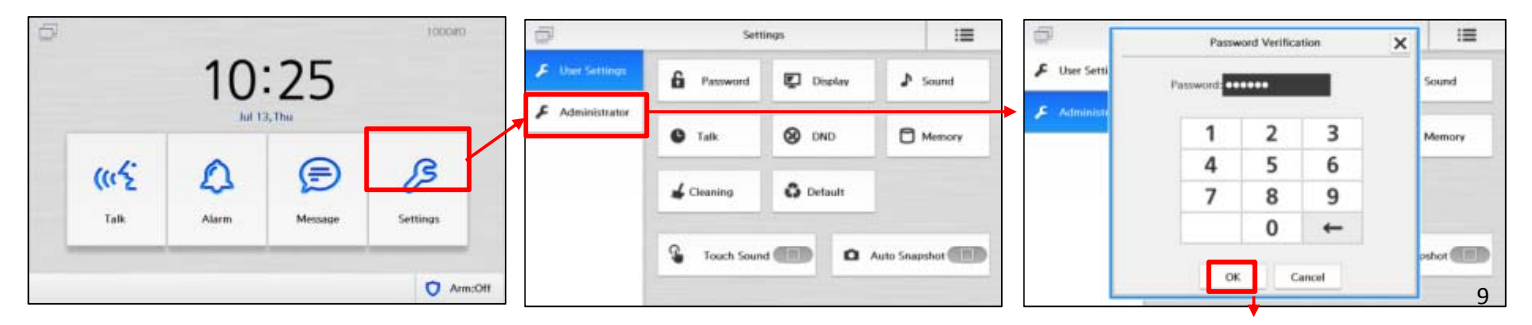

(2) Touch the button on Room Monitor *"Lobby/Door"*(3) Check the Name of Door Stations and "*Enable Status"* through Door-00 to Door-01.

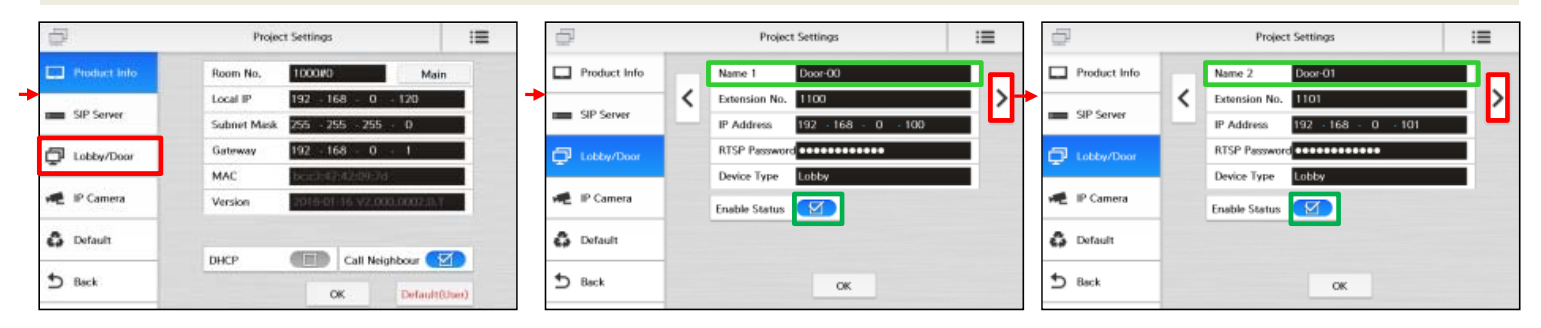

(4) Check off the "Enable Status" mark of Door-02, Door-03 and Door-04 for disable.

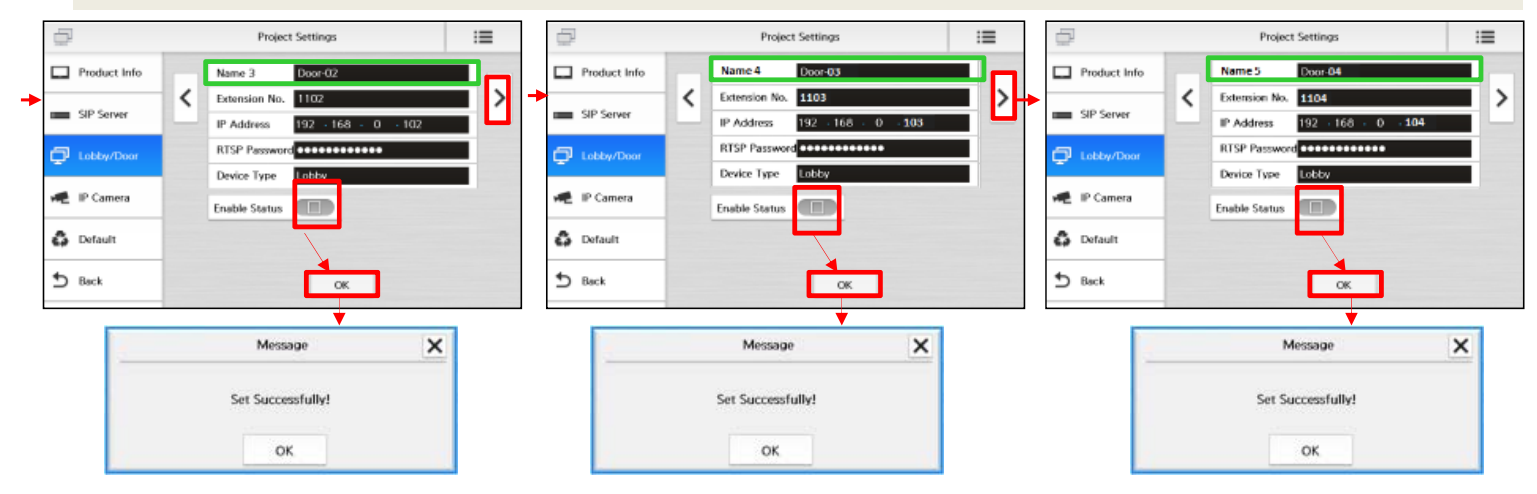

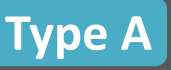

# 1-3 Integration (IP Camera)

#### To register the IP Cameras

- Make IP Address architecture plan in advance according to IP Address table "IP Address assignment" (Refer page 10). Static IP Addresses are reserved for IP Cameras.
- Set up IP Cameras and the parameters shall be set one by one.

#### Go to Room-Monitor web-console,

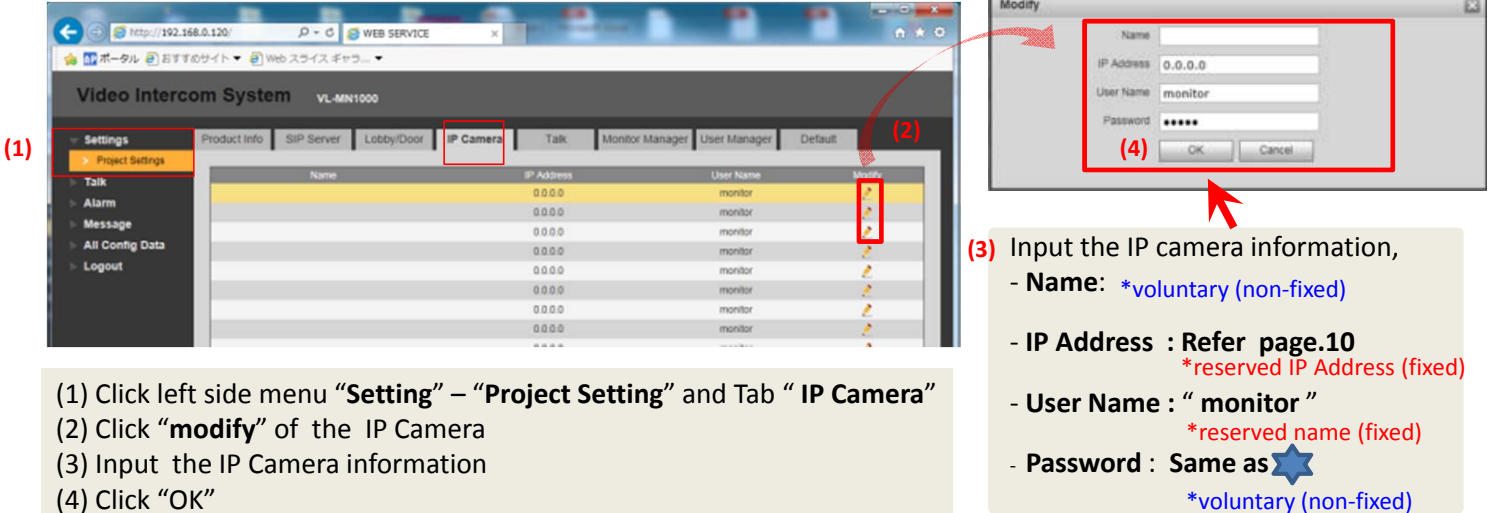

- (4) Click "OK"
- (5) Repeat (1)  $\sim$  (4) for all IP Cameras which are connected.

#### (setting i-Pro)

Live

#### [Image/Audio] H.264(2) setting is applied forcibly. K-EF134L Setup H.264(2): On H264H (for e-series) Live Setup Image capture size : 1280 x 720 Frame rate : 20 fps 20 fps or less (for e-series) Basic Setup menu Image [User mng.] Basic Authentication: Basic Image adjust User name : "monitor" (fixed) mage/Audio Password: Password same as Event Multi-screen Access level: 3.Live only (fixed) Group : user (for e-series) Storage 2 Alarm [Network] System . Select Network Settings : Static Mode : Static (for e-series) Advanced view IP address (IPv4) : 192.168.0.130 \* Default reset Subnet mask : 255.255.255.0 (fixed) User mng Default gateway : 192.168.0.1 (fixed) Network \* Static IP Addresses are reserved for IP Cameras. (Refer page 10)

If you need detail information, refer to the installation guide for IP camera.

#### (setting e-series)

# Type A

# 1-4 list of IP address

#### Door Station Up to 20pcs. 192.168.0.100 ~ 192.168.0.119

| Device Nar | ne/ Type   | Extension | IP Address    | Subnet mask   | Configuration file |
|------------|------------|-----------|---------------|---------------|--------------------|
| Door-00    | SIP server | 1100      | 192.168.0.100 | 255.255.255.0 | DataDL_DS0.zip     |
| Door-01    | Client1    | 1101      | 192.168.0.101 | 255.255.255.0 | DataDL_DS1.zip     |
| Door-02    | Client2    | 1102      | 192.168.0.102 | 255.255.255.0 | DataDL_DS2.zip     |
| Door-03    | Client3    | 1103      | 192.168.0.103 | 255.255.255.0 | DataDL_DS3.zip     |
|            | •          | ~         |               | •             | •                  |
| Door-18    | Client18   | 1118      | 192.168.0.118 | 255.255.255.0 | DataDL_DS18.zip    |
| Door-19    | Client19   | 1119      | 192.168.0.119 | 255.255.255.0 | DataDL_DS19.zip    |

#### Room Monitor Up to 5pcs. 192.168.0.120 ~ 192.168.0.124

| Device Nan | ne <b>/ Typ</b> e | Extension | IP Address    | Subnet mask   | Configuration file |
|------------|-------------------|-----------|---------------|---------------|--------------------|
| Room#0     | Main              | 1000-0    | 192.168.0.120 | 255.255.255.0 | DataDL_RM0.zip     |
| Room#1     | Sub1              | 1000-1    | 192.168.0.121 | 255.255.255.0 | DataDL_RM1.zip     |
| Room#2     | Sub2              | 1000-2    | 192.168.0.122 | 255.255.255.0 | DataDL_RM2.zip     |
| Room#3     | Sub3              | 1000-3    | 192.168.0.123 | 255.255.255.0 | DataDL_RM3.zip     |
| Room#4     | Sub4              | 1000-4    | 192.168.0.124 | 255.255.255.0 | DataDL_RM4.zip     |

#### SIP Phone 192.168.0.125

| Device Name | Extension | IP Address    | Subnet mask   | Config file   | SIP_password   |
|-------------|-----------|---------------|---------------|---------------|----------------|
| Call_01     | 2000      | 192.168.0.125 | 255.255.255.0 | AllConfig.Log | CallCenter2000 |

#### IP Camera UP to 32pcs. 192.168.0.130 ~ 192.168.0.161

| Device Name | IP Address    | Subnet mask   | Default Gateway |
|-------------|---------------|---------------|-----------------|
| IP_Camera00 | 192.168.0.130 | 255.255.255.0 | 192.168.0.1     |
| IP_Camera01 | 192.168.0.131 | 255.255.255.0 | 192.168.0.1     |
|             | ~             |               |                 |
| IP_Camera31 | 192.168.0.161 | 255.255.255.0 | 192.168.0.1     |

#### PC 192.168.0.170 and 192.168.0.171

| Device Name    | IP Address    | Subnet mask   | Default Gateway |
|----------------|---------------|---------------|-----------------|
| Maintenance PC | 192.168.0.170 | 255.255.255.0 | 192.168.0.1     |
| FTP Server PC  | 192.168.0.171 | -             | -               |

• The actual product may vary slightly from photograph.

• All pictures of the LCD display are simulated.

• Design and Specifications are subject to change without notice.

• These products may be subject to export control regulations.

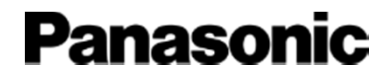

# Appendix-2 (Additional Functions)

# **Additional Functions**

# (1) How to register the MIFARE card

#### \*Need to set for each door station 1 by 1 .

# Issuing Access Cards (via Web)

- Access to the Door Station via Web. System Config/Local Config/Access and Control
   Press (language Config)
- 2. Press "Issue Card"

Type A

- 3. Swipe a desired Access Card
- 4. Input the "User name and Room No." and Press "OK"
- 5. Press "Confirm to Issue"
- 6. You can see "Issue card success!"

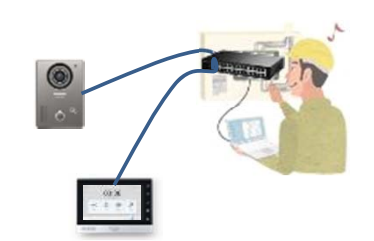

| IP VDP Doo                                                                                                    | r Station Web Server V1.0                                                                                                    |                                         | Card Info                                                                                                    | ×    |
|----------------------------------------------------------------------------------------------------|----------------------------------------------------------------------------------------------------|-----------------------------------------|----------------------------------------------------------------------------------------------------|------|
| IP VDP Doo<br>System Config<br>Lexi Config<br>Dence Manager<br>Nichikoni Config<br>Video Setting<br>Video Setting<br>Dian Manager<br>Dian Manager<br>Log Info<br>Status Statistics<br>All Config Data<br>Logout | Station Web Server V1.0      Local Config     Access and Control     Littock Permanon Interval     Littock Permanon Interval     Littock Remain Interval     Door Opening Command     Door Opening Command     Project Passeot     Project Passeot     Prevents confirmation     New Weblace Passeot     Passeot confirmation     Passeot confirmation                                                                                                    | Taik Manager System Time Config Manager | Card Info                                                                                                    |      |
|                                                                                                    | Cast Read Enzole • On O<br>Auto Brageted: On • C<br>Auto Recording/N/R On • C<br>El Phonehooli on he d<br>Interest Cast<br>Contact<br>Contact | of<br>of<br>ce<br>today<br>CR           | Number of issued card:1 Current Card No.:900E       Confirm to Issue     Cancel(8)       Default     Refresh     OK | 3D2C |

# Deleting Access Cards (via Web)

- 1. It requires to register the Phonebook in advance.
- 2. Select "System Config/Call List Manager/Phonebook"
- 3. Push the "Card No.Info" (Select the desired Room)
- 4. Push the "Delete"

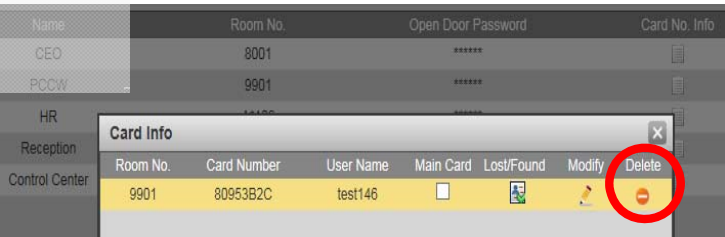

# Change status of Lost/Found (via Web)

- 1. It requires to register the Phonebook in advance.
- 2. Select "System Config/Call List Manager/Phonebook"
- 3. Push the "Card No.Info" (Select the desired Room)
- 4. Push the "Lost/Found"

| Card Info |             |           |           |            |        | ×      |   |
|-----------|-------------|-----------|-----------|------------|--------|--------|---|
| Room No.  | Card Number | User Name | Main Card | Lost/Found | Modify | Delete | ĺ |
| 9901      | 80953B2C    | test146   |           |            | 2      | •      |   |
| Card Info |             |           |           |            | _      | ×      |   |
| Room No.  | Card Number | User Name | Main Card | Lost/Found | Modify | Delete |   |
|           |             | house 10  |           | <b>1</b>   |        | -      | ľ |
| 9901      | 80953B2C    | test146   |           |            | -      |        |   |

# Type A

# **Additional Functions**

### (2) How to set for snap shot recording

#### • <u>Setting for each Door Stations web-console</u>

-> User NAME and Password shall be set the same as FTP server on PC.

| Video Interco    | n System | VL-V    | N1500     |                   |
|------------------|----------|---------|-----------|-------------------|
| System Config    | TCP/IP   | F       | TP Config | SIP Server Config |
| > Local Config   |          |         |           |                   |
| > LAN Config     | IP /     | Address | 0.0.0     |                   |
| > Device Manager |          | Port    | 21        |                   |
| Network Config   | Use      | r Name  | test      |                   |
| > Video Setting  | D        | reword  |           |                   |
| > User Manager   | 1.4      | 155W010 |           |                   |

#### • <u>Setting for FTP server</u>

-> It needs to input any information for FTP server.

| New Site | Session<br>File protocol: |              |
|----------|---------------------------|--------------|
|          | SFTP                      | •            |
|          | Host name:                | Port number: |
|          | 1                         | 22 0         |
|          | User name:                | Password:    |
|          | Easter Iw                 | advant la    |
|          | Save 💌                    | Advanced     |
|          | Save 💌                    | Advanced 💌   |
|          | Save 🔻                    | Advanced 💌   |

Example : FTP server settings

(3) How to synchronize with the monitor clock

#### • Go to Door Station web-console ( only SIP-Server DS00 )

-> Press the "Sync PC"

| Video Interco    | om System    | VL-VN1500             |                   |             |  |
|------------------|--------------|-----------------------|-------------------|-------------|--|
| System Config    | Local Config | Access and Control    | Talk Manager      | System Time |  |
| > Local Config   |              |                       |                   |             |  |
| LAN Config       | Date         | Format Day-Month-Year | ~                 |             |  |
| > Device Manager | Time         | Format 12-Hour Clock  | ~                 |             |  |
| Network Config   | Syste        | m Time 25 - 7 - 20    | D18 1 : 55 : 46 F | PM V        |  |
| > Video Setting  |              | Sync PC               |                   |             |  |
| > User Manager   |              |                       |                   |             |  |

Panasonic

# IP Video Intercom System Installation guide

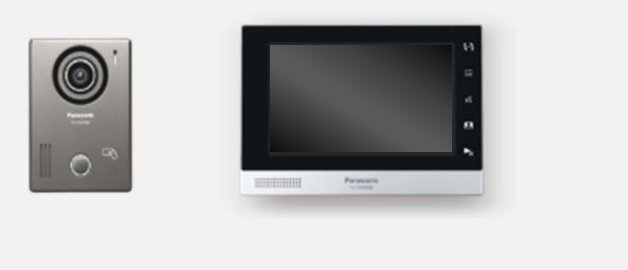

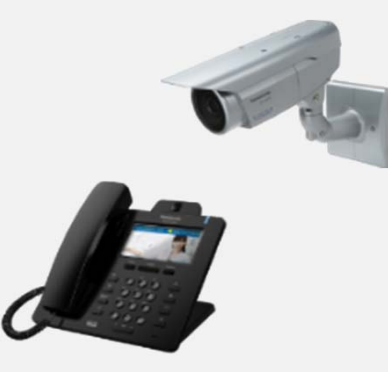

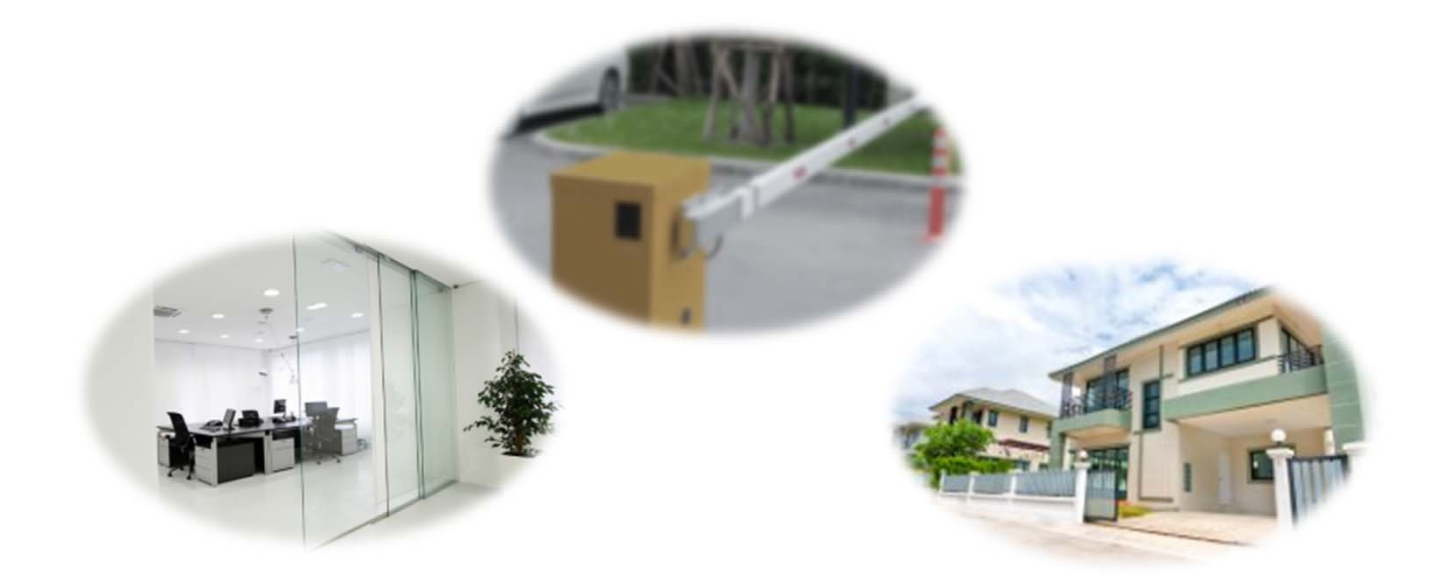

## **IP Video Intercom System : Note of caution**

Caution : Leave installation work to the engineer dealer, Installer, SIer etc. Installation work requires technique and experiences. Failure to observe this may cause crush system data or damage to the product. Consult the dealer.

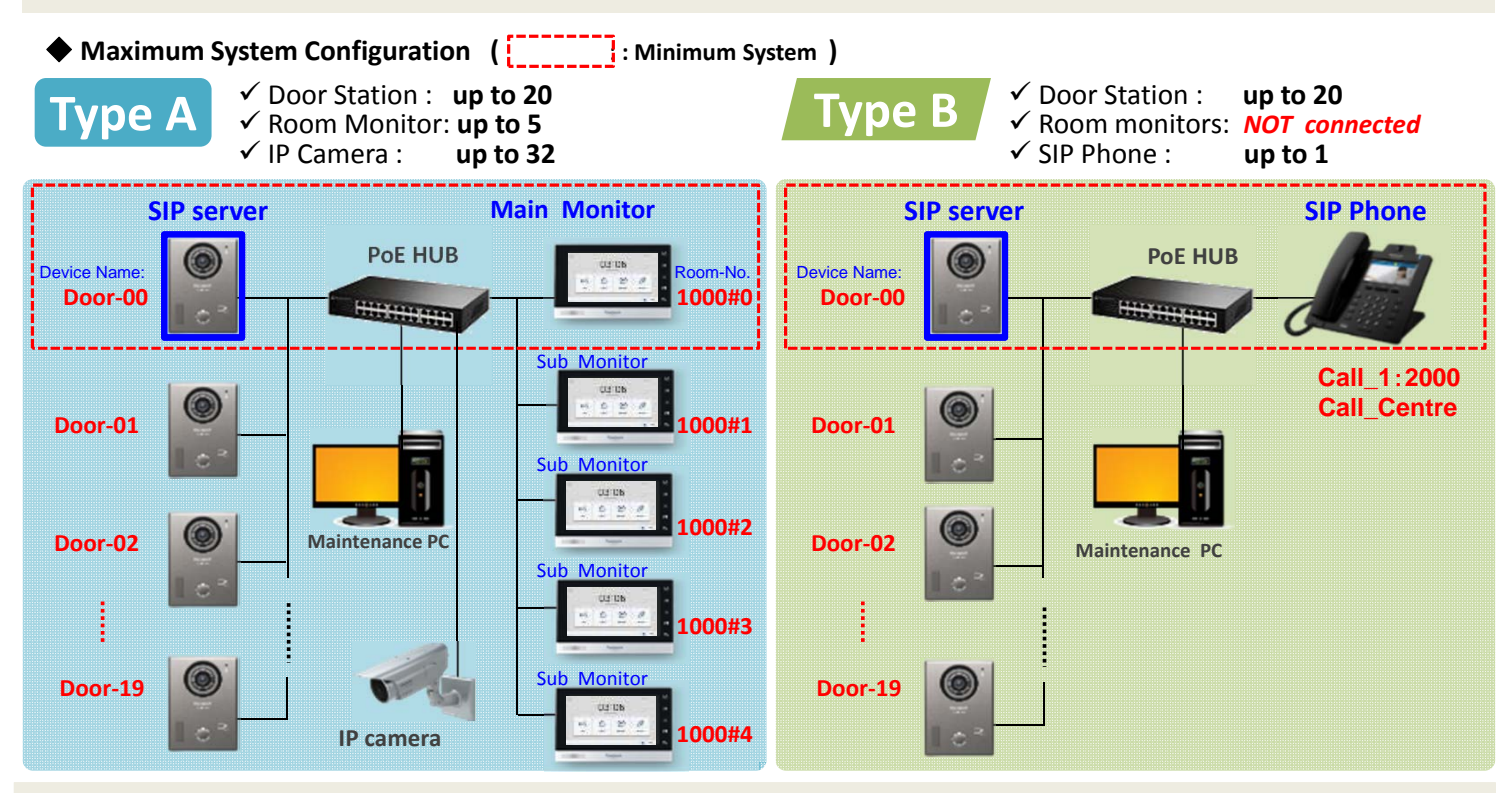

Caution : Not support NVR connection in both System (Snap shot recording in PC by ftp)

#### Preparation before install

Panasonic provides "Panasonic IP config.exe" as a PC tool to confirm the IP address for each device, also "Setup files" to upload for each device. (It is configured with system configuration) Please download "PanasonicIPConfig.exe" and "Setup files" as follows.

https://panasonic.net/cns/pcc/support/intercom/mn1000/

| Panasonic<br>Support                                                                                         | Consumer Business                                                                                                    | for Type A                                                                                                    | We will provide several "Setup files".<br>Kindly download the one suitable for your system<br>depending on the number of devices by referring to the<br>number on the folder name (ex: "DS_01 RM_05")<br>showing maximum number of devices supported by the file.                                                                                    |  |
|----------------------------------------------------------------------------------------------------|----------------------------------------------------------------------------------------------------|----------------------------------------------------------------------------------------------------|----------------------------------------------------------------------------------------------------|--|
| Support (Consumer & Busin Consumer Global Service Center Network Digital AV                                  | ess) > Video Intercom > VL-VN1500/MN1000  IP Video Intercom System  VL-VN1500/MN1000  Provideo Intercom Intercom Interco | 01_DS01_RM05                                                                                                    | ():Device Name<br>Control DataDL_DS00zip → for Door Station (Door-00)<br>Control DataDL_DS01zip → " (Door-01)<br>Control DataDL_DS02zip → " (Door-02)                                                                                                    |  |
| Homehawk<br>Baby Monitor<br>Home Network<br>Telephone<br>Consumer FAX<br>GLOBARANGE<br>Wi-Fi Phone for Skype | IP address check tool     Panasonic IP Config.exe   Read Me  Upload data   Setup files (DS_RM) zip  Setup files (DS_SP) zip  Read Me                                                                                                    | for Type B                                                                                                    | $\begin{array}{c c c c c c c c c c c c c c c c c c c $                                                                                                    |  |
| Home Photo Printer<br>Video Intercom<br>Mobile Phone                                                         | Type         Size(KB)         C           IP Video Intercom System Installation Guide (English)         2,075         201                                                                                                    | <ul> <li>Setup files (US_SP)</li> <li>01_DS01_SP1</li> <li>02_DS02_SP1</li> <li>03_DS05_SP1</li> <li>04_DS10_SP1</li> <li>05_DS20_SP1</li> </ul> | □ DataDL_RMU4zip       →       //       (Sub Monitor-4)         □ DataDL_DS01zip       →       for SIP Phone         □ DataDL_DS01zip       →       //       (Door-00)         □ DataDL_DS01zip       →       //       (Door-01)         □ DataDL_DS02zip       →       //       (Door-02)         □ DataDL_DS03zip       →       //       (Door-03) |  |

# **Panasonic**

# Type B

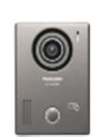

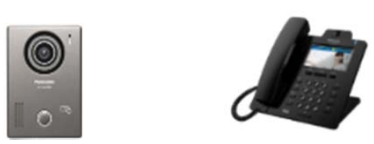

# 1-1 How to Setting ( Just 3 steps only!!)

| Step1. PC                                                                                                    | Settings      |  |  |  |  |  |
|----------------------------------------------------------------------------------------------------|---------------|--|--|--|--|--|
| Internet Protocol Version 4 (TCP/IPv4)                                                                                                    | Properties    |  |  |  |  |  |
| General                                                                                                    |               |  |  |  |  |  |
| You can get IP settings assigned automatically if your network supports<br>this capability. Otherwise, you need to ask your network administrator<br>for the appropriate IP settings. |               |  |  |  |  |  |
| O Use the following IP address: —                                                                                                    |               |  |  |  |  |  |
| IP address:                                                                                                    | 169.254.1.254 |  |  |  |  |  |
| Subnet mask:                                                                                                    | 255.255.0.0   |  |  |  |  |  |
| Default gateway:                                                                                                    |               |  |  |  |  |  |
|                                                                                                    |               |  |  |  |  |  |

Type B

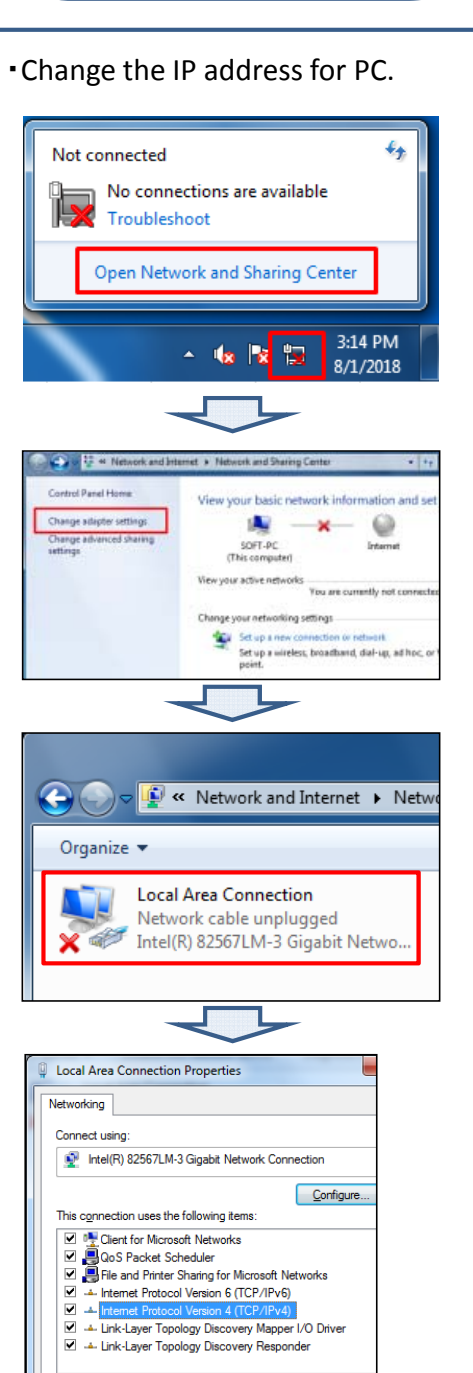

Install... Uninstall Properties

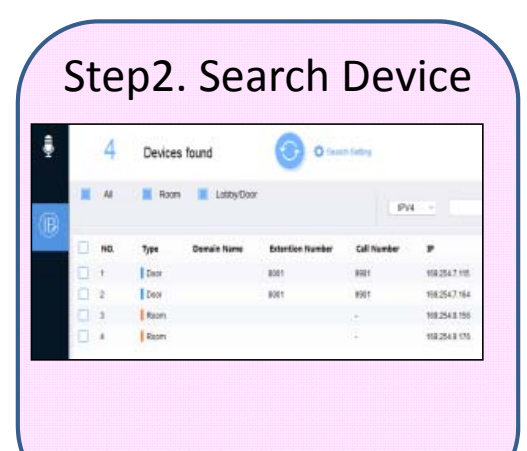

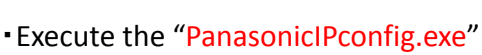

Devices found

(2)

Current Segment Search Ever Segment Search 160 254 7 1. Eorl# 260 254 0 255 ①Click OFF "Other Segment Search"

1

②Click ON "Current Segment Search"

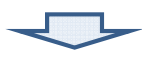

#### ③Click for device search.

| ş |   | 4   | Devices | found       | 3                | n felbry    |              |
|---|---|-----|---------|-------------|------------------|-------------|--------------|
|   |   | AL  | Room    | Lottay Doo  | é.               | 1 de ser    |              |
|   |   |     |         |             |                  | Pr          | 4.0.00       |
|   |   | NO. | Type    | Donais Name | Extention Number | Call Number |              |
|   | D | +   | Deer    |             | 8001             | 8981        | 192547115    |
|   | 0 | 2   | Deor    |             | 8001             | 8901        | 108.2547.164 |
|   | 0 | 3   | Ream    |             |                  | 10          | 1022541155   |
|   |   |     | Room    |             |                  | 17          | 1022543175   |

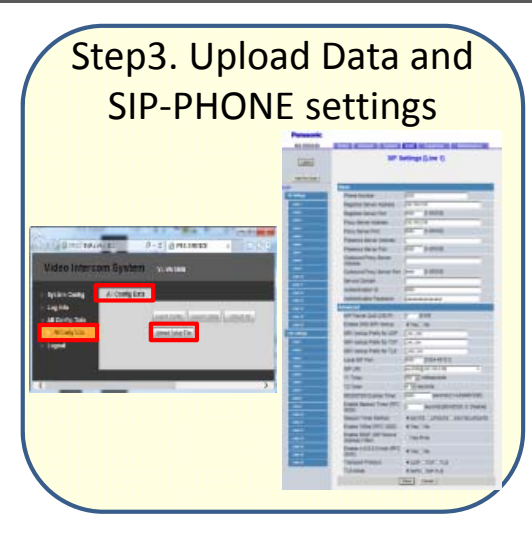

#### Access to each device via Web"

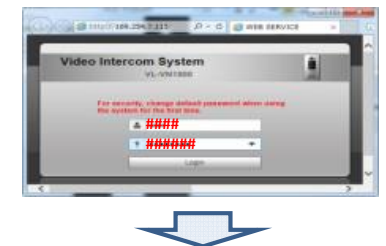

#### Click the "Upload Setup File"

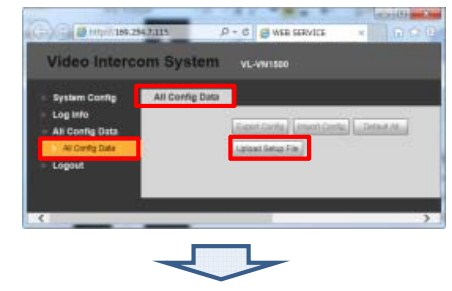

Click the "Import Config"

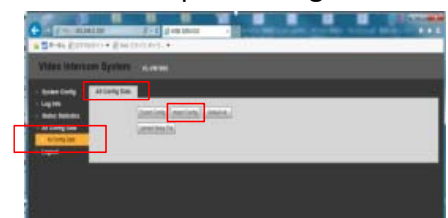

#### Setup SIP-PHONE

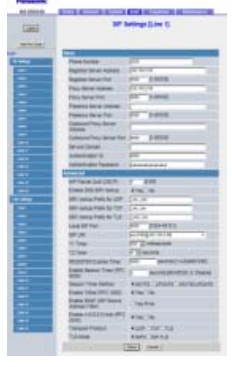

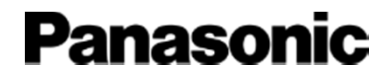

# Appendix-1 (Detailed Information)

IP Video Intercom System Installation

# Type B

# Step.1 PC Settings

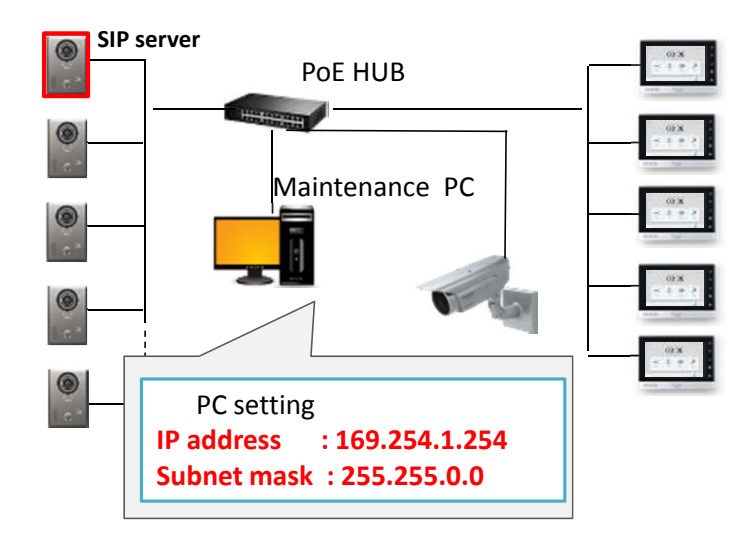

## **Change the IP address for PC**

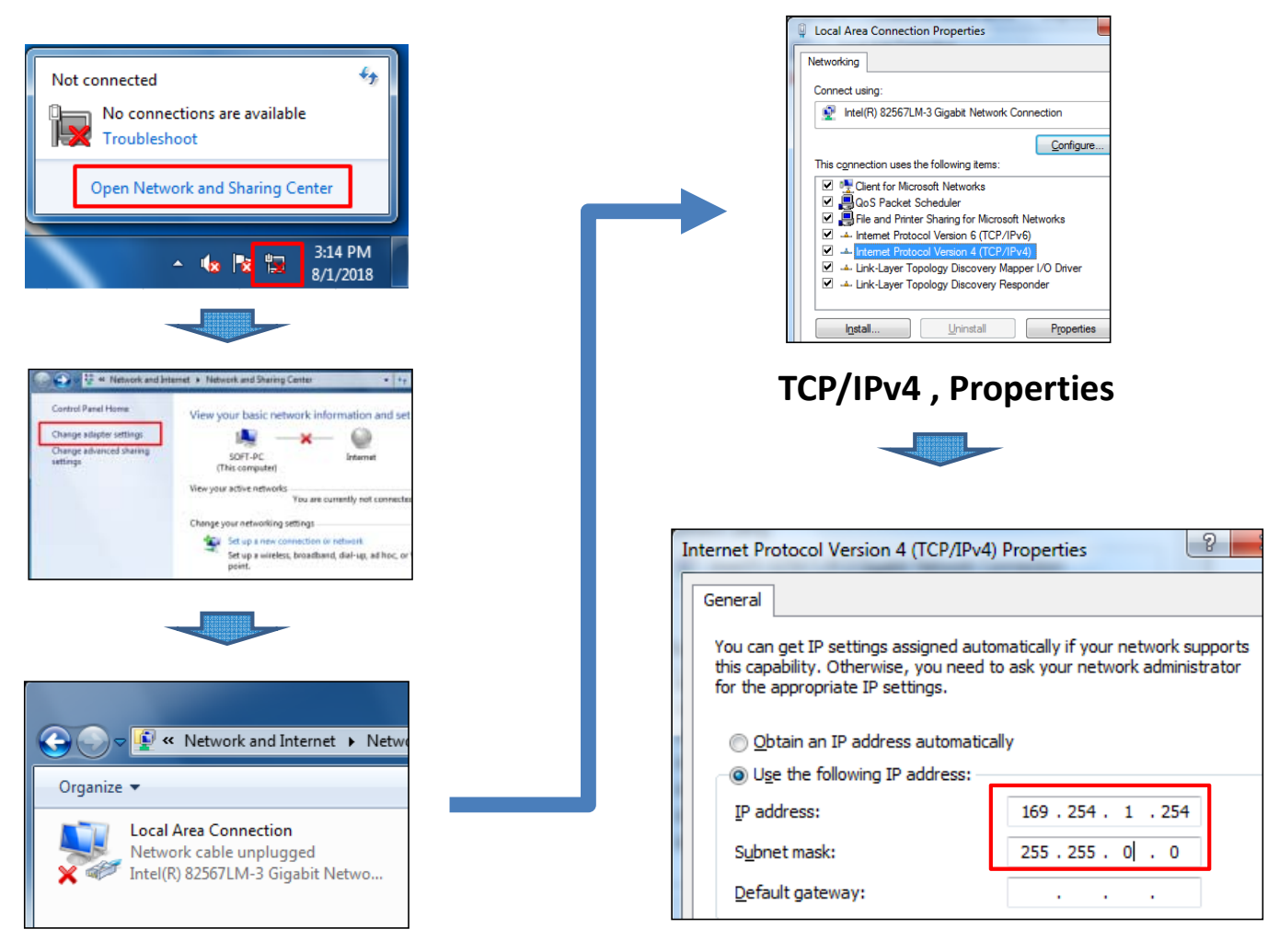

**Right-Click and Properties** 

### Input the IP address

# **Step.2 Search Devices**

Type B

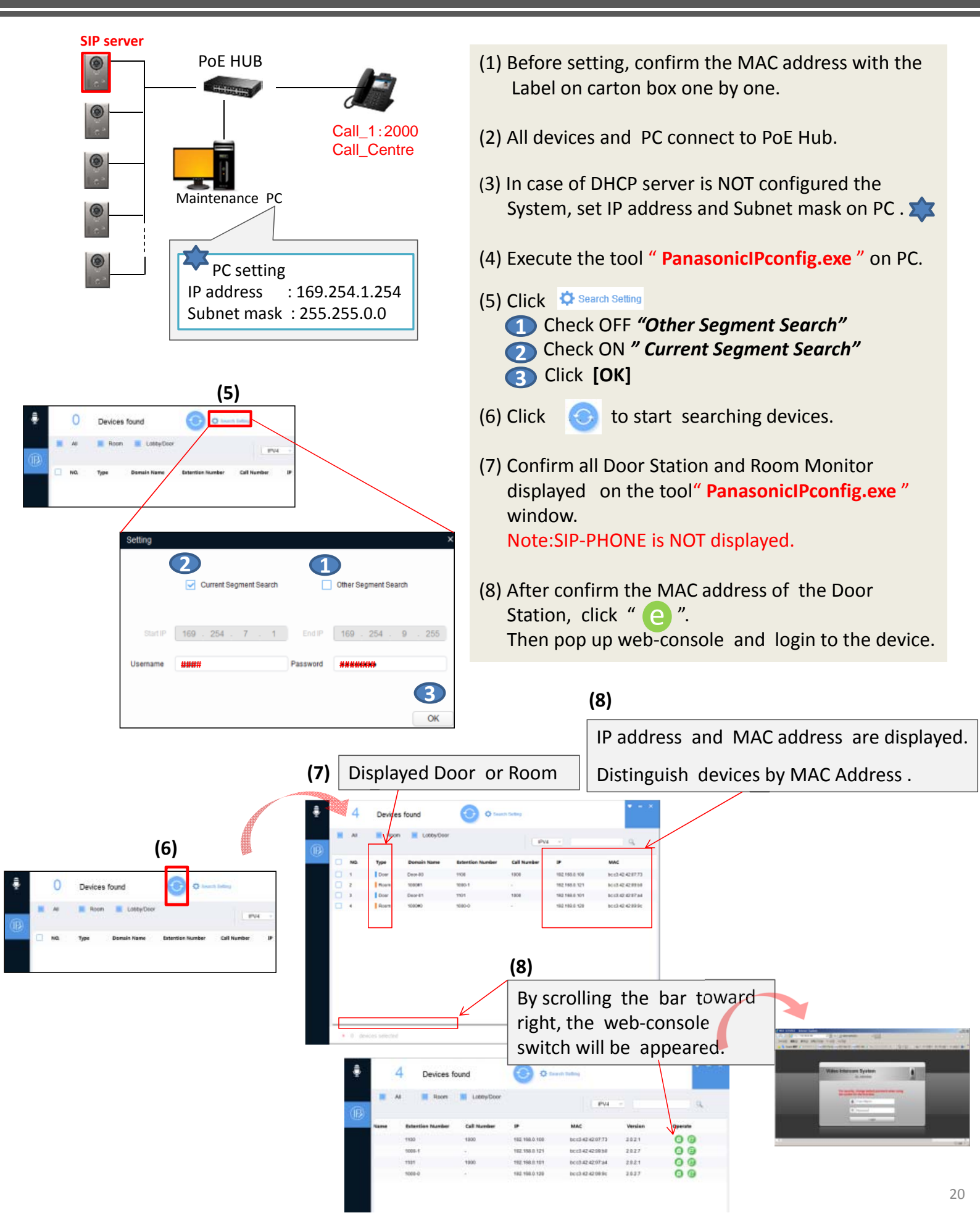

#### **IP Video Intercom System Installation**

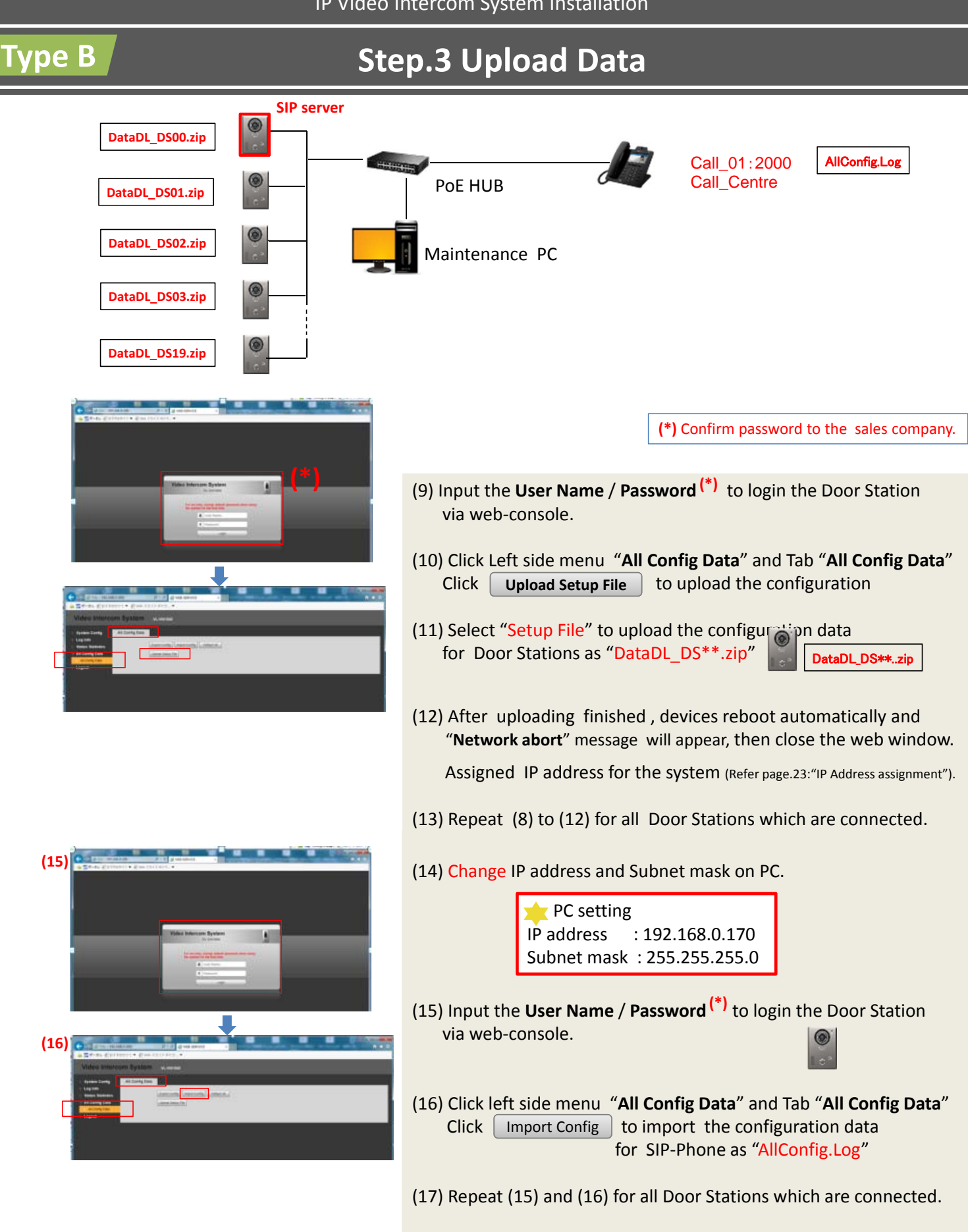

IP Video Intercom System Installation

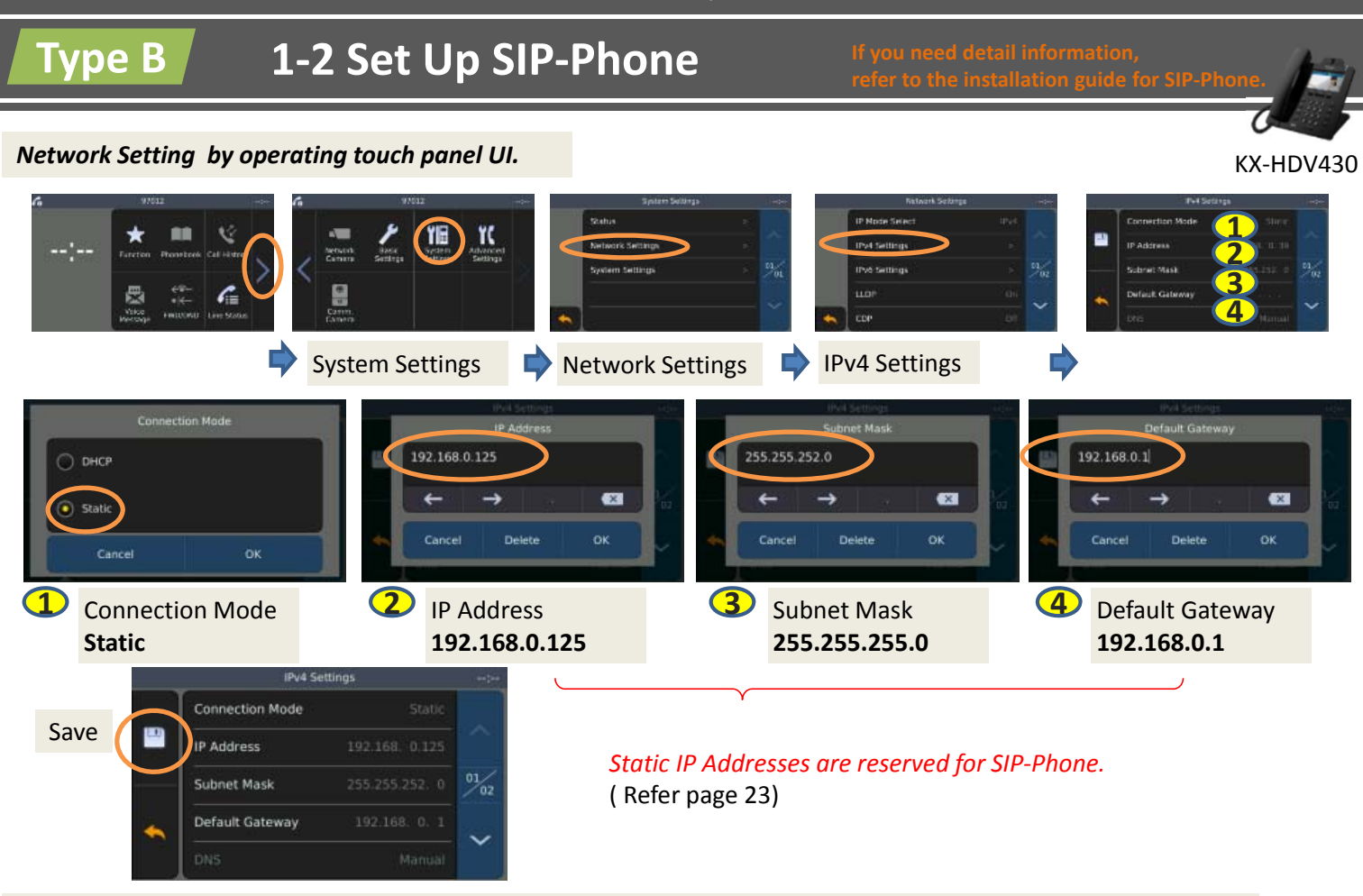

Before SIP Setting, Embedded Web on the SIP-Phone must be conformed "ON" by operating touch panel UI.

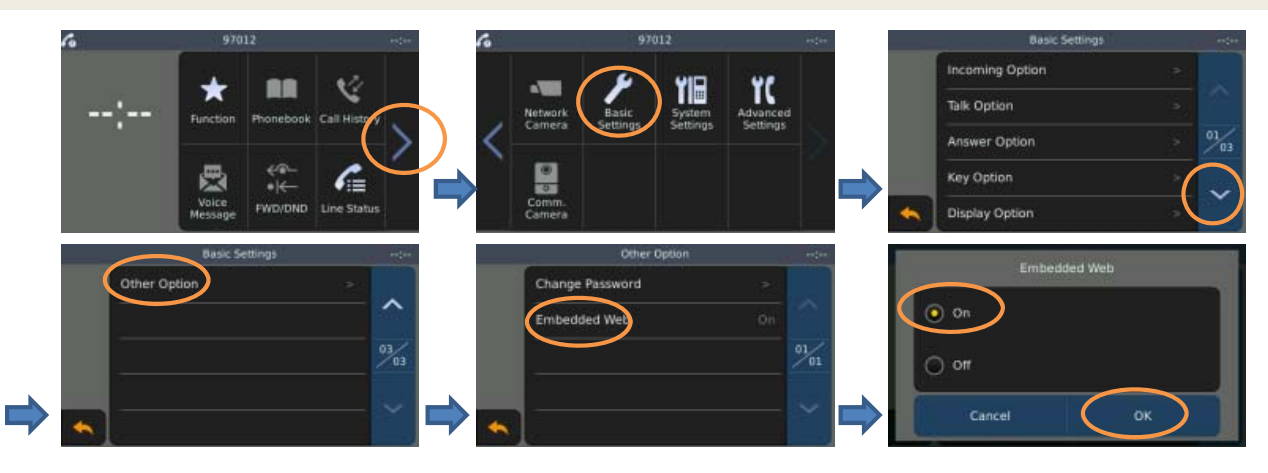

Change PC IP Address **192.168.0.170** SIP Phone Web Setting : **VoIP** -> **SIP Settings** -> **Line1** 

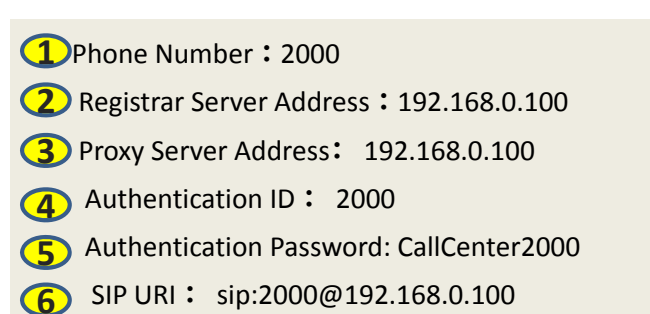

| NUMBER OF BRIDE | Tana   Itraut   System                    | Vall Tityland Instructor       |
|-----------------|-------------------------------------------|--------------------------------|
| -               | SIP 5                                     | ettings (Line 1)               |
| 100 DIA         |                                           |                                |
|                 | Margan .                                  |                                |
|                 | Phone Number                              | press.                         |
|                 | Registrar Berver Address                  | pratta al                      |
|                 | Programmer Stanvall Prod.                 | pear [9-80820]                 |
|                 | Proto Server Address                      | PE MIN C                       |
|                 | Provi Server Port                         | FCN7 [3-85638]                 |
|                 | Freesta Server Assess                     |                                |
| _               | Presonce baryer Purt                      | FSE (3-85824)                  |
|                 | Guttiaund Prany Server<br>Address         |                                |
|                 | Guttaund Pravy Renae Fact                 | prose (3-85528)                |
|                 | Itervise Convers                          | C.                             |
| _               | Authentication IC                         | g100                           |
| -               | Authentication Passarond                  |                                |
|                 | Americal                                  |                                |
|                 | BP Fanal Dot (2607)                       | F (044)                        |
|                 | Enable DND DRY SIGNA                      | e Yes Dite:                    |
| •               | OTV OONLI Prefe for LOP                   | DF.38                          |
|                 | SRV lookus Prets for TCP                  | Die Jas                        |
|                 | SRV lookup Pivets for TLB                 | LAUR. 200                      |
|                 | Local SPP Part                            | BOX 11024-481510               |
|                 | 201 1.00                                  | No. 20039102 WEILING           |
|                 | Ti Tener                                  | The set subseconds             |
|                 | TI Lower                                  | In the instants                |
| _               | ROOM TER COMMITTEE                        | EAST AND INCOMENDATIONS        |
| -               | District Season Timer (170                | a seconda (60-60515, 0 Deader) |
|                 | Parative Targe Mathine                    | REALTE CLEDUTE C BUITCI POATE  |
| 2               | Finance Inches/ merch totato              | · You has                      |
| -               | Enable SSAF (SP Sturce<br>Address Filter) | C Yes # No:                    |
| _               | Enable (+0.0.0.0 milli (MPC<br>2543)      | # Yes : No                     |
| -               | Yomagon Protocal                          | HUDPOTOPOTLE                   |
|                 | TLS Mode                                  | A SPECIER TLE                  |

# Type B

# 1-3 list of IP address

#### Door Station Up to 20pcs. 192.168.0.100 ~ 192.168.0.119

| Device Name/ Type |            | Extension | IP Address    | Subnet mask   | Configuration file |  |  |
|-------------------|------------|-----------|---------------|---------------|--------------------|--|--|
| Door-00           | SIP server | 1100      | 192.168.0.100 | 255.255.255.0 | DataDL_DS0.zip     |  |  |
| Door-01           | Client1    | 1101      | 192.168.0.101 | 255.255.255.0 | DataDL_DS1.zip     |  |  |
| Door-02           | Client2    | 1102      | 192.168.0.102 | 255.255.255.0 | DataDL_DS2.zip     |  |  |
| Door-03           | Client3    | 1103      | 192.168.0.103 | 255.255.255.0 | DataDL_DS3.zip     |  |  |
|                   | ~          |           |               |               |                    |  |  |
| Door-18           | Client18   | 1118      | 192.168.0.118 | 255.255.255.0 | DataDL_DS18.zip    |  |  |
| Door-19           | Client19   | 1119      | 192.168.0.119 | 255.255.255.0 | DataDL_DS19.zip    |  |  |

#### Room Monitor Up to 5pcs. 192.168.0.120 ~ 192.168.0.124

| Device Nan | ne <b>/ Typ</b> e | Extension | IP Address    | Subnet mask   | Configuration file |
|------------|-------------------|-----------|---------------|---------------|--------------------|
| Room#0     | Main              | 1000-0    | 192.168.0.120 | 255.255.255.0 | DataDL_RM0.zip     |
| Room#1     | Sub1              | 1000-1    | 192.168.0.121 | 255.255.255.0 | DataDL_RM1.zip     |
| Room#2     | Sub2              | 1000-2    | 192.168.0.122 | 255.255.255.0 | DataDL_RM2.zip     |
| Room#3     | Sub3              | 1000-3    | 192.168.0.123 | 255.255.255.0 | DataDL_RM3.zip     |
| Room#4     | Sub4              | 1000-4    | 192.168.0.124 | 255.255.255.0 | DataDL_RM4.zip     |

#### SIP Phone 192.168.0.125

| Device Name | Extension | IP Address    | Subnet mask   | Config file   | SIP_password   |
|-------------|-----------|---------------|---------------|---------------|----------------|
| Call_01     | 2000      | 192.168.0.125 | 255.255.255.0 | AllConfig.Log | CallCenter2000 |

#### IP Camera UP to 32pcs. 192.168.0.130 ~ 192.168.0.161

| Device Name | IP Address    | Subnet mask   | Default Gateway |  |  |  |  |
|-------------|---------------|---------------|-----------------|--|--|--|--|
| IP_Camera00 | 192.168.0.130 | 255.255.255.0 | 192.168.0.1     |  |  |  |  |
| IP_Camera01 | 192.168.0.131 | 255.255.255.0 | 192.168.0.1     |  |  |  |  |
| ~           |               |               |                 |  |  |  |  |
| IP_Camera31 | 192.168.0.161 | 255.255.255.0 | 192.168.0.1     |  |  |  |  |

#### PC 192.168.0.170 and 192.168.0.171

| Device Name    | IP Address    | Subnet mask   | Default Gateway |
|----------------|---------------|---------------|-----------------|
| Maintenance PC | 192.168.0.170 | 255.255.255.0 | 192.168.0.1     |
| FTP Server PC  | 192.168.0.171 | -             | -               |

• The actual product may vary slightly from photograph.

• All pictures of the LCD display are simulated.

• Design and Specifications are subject to change without notice.

• These products may be subject to export control regulations.

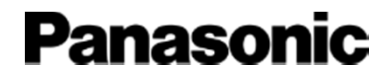

# Appendix-2 (Additional Functions)

# **Additional Functions**

### (1) How to register the MIFARE card

#### \*Need to set for each door station 1 by 1 .

# Issuing Access Cards (via Web)

- Access to the Door Station via Web. System Config/Local Config/Access and Control
- 2. Press "Issue Card"

Type B

- 3. Swipe a desired Access Card
- 4. Input the "User name and Room No." and Press "OK"
- 5. Press "Confirm to Issue"
- 6. You can see "Issue card success!"

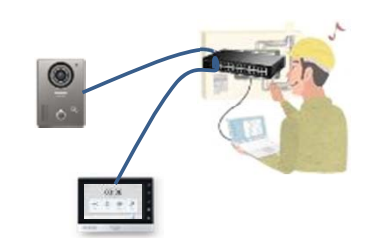

| IP VDP Doo                                                                                                    | r Station Web Server V1.0                                                                                                    |                                        | Card Info                                                                                             |
|----------------------------------------------------------------------------------------------------|----------------------------------------------------------------------------------------------------|----------------------------------------|----------------------------------------------------------------------------------------------------|
| System Config<br>Local Config<br>LAN Config<br>Device Manager<br>Network Config<br>Video Setting<br>User Nanager | Local Config Access and Control 1<br>Unlock Remission Interval 15<br>Unlock signal outbut Inter<br>Door Sensor Check Interval 30<br>Door Opening Command 12345 | alk Manager System Time Config Manager | User Name test149 ×<br>Room No. 9991 1000                                                             |
| > Text Neg<br>> Call List Manager<br>Log Info<br>Status Statistics                                               | Innie Carl Passent Project Passent New Unick Passent Passent Passent continues                                                                                 | Enable Password                        | Card Read Enable  On Off Auto Snapshot On Off                                                         |
| <ul> <li>All Config Data</li> <li>Logout</li> </ul>                                                              | New Merice Password<br>Password continuition<br>Carl Read Enote © Ch Off<br>Auto Enoperation © Ch © Off                                                        | Endlis Worlack Password                | Auto Recording(NVR) On Off Phonebook on the display Number of issued card:1 Current Card No.:900E3D2C |
|                                                                                                    | Auto Recording (MVR) Oth C (C)                                                                                                    | v<br>n CK                              | Confirm to Issue     Cancel(8)       Default     Refresh     OK                                       |

# Deleting Access Cards (via Web)

- 1. It requires to register the Phonebook in advance.
- 2. Select "System Config/Call List Manager/Phonebook"
- 3. Push the "Card No.Info" (Select the desired Room)
- 4. Push the "Delete"

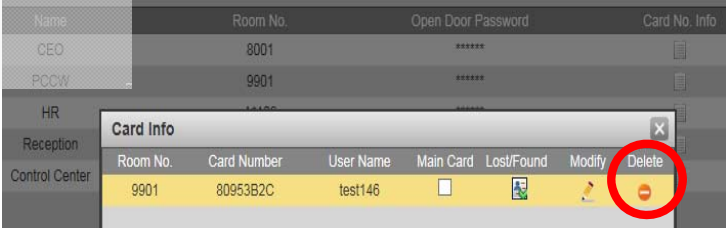

# Change status of Lost/Found (via Web)

- 1. It requires to register the Phonebook in advance.
- 2. Select "System Config/Call List Manager/Phonebook"
- 3. Push the "Card No.Info" (Select the desired Room)
- 4. Push the "Lost/Found"

| Card Info |             |           |           |            |        | ×      |
|-----------|-------------|-----------|-----------|------------|--------|--------|
| Room No.  | Card Number | User Name | Main Card | Lost/Found | Modify | Delete |
| 9901      | 80953B2C    | test146   |           |            | 2      | •      |
| Card Info |             |           |           |            |        | ×      |
| Room No.  | Card Number | User Name | Main Card | Lost/Found | Modify | Delete |
| 9901      | 80953B2C    | test146   |           |            | 1      | •      |
|           |             |           |           |            |        | 20     |

# Type B

# **Additional Functions**

### (2) How to set for snap shot recording

#### • <u>Setting for each Door Stations web-console</u>

-> User NAME and Password shall be set the same as FTP server on PC.

| Video Interco    | m System | VL-V    | N1500     |                   |
|------------------|----------|---------|-----------|-------------------|
| System Config    | TCP/IP   | F       | TP Config | SIP Server Config |
| > Local Config   |          |         | 01        |                   |
| LAN Config       | IP /     | Address | 0.0.0     |                   |
| > Device Manager |          | Port    | 21        |                   |
| Network Config   | Use      | er Name | test      |                   |
| Video Setting    | D        | reword  |           |                   |
| > User Manager   | 1.       | 1550010 |           |                   |

• <u>Setting for FTP server</u>

-> It needs to input any information for FTP server.

| 🔐 New Site | Session<br>Ele protocol: |                  |
|------------|--------------------------|------------------|
|            | Host name:               | Port number:     |
|            | User name:               | Password:        |
|            | Save I                   | Advanced         |
|            | and 1                    | - Allenteenin 1. |
|            |                          |                  |
|            |                          |                  |
|            |                          |                  |

Example : FTP server settings

### (3) How to open the gate from SIP-PHONE

-> refer to the Installation document for IP-VIC apartment model.

Installation documents are available at the following web site. <u>https://panasonic.net/cns/pcc/support/intercom/vn1900/</u>

Document: VL-VN1900 Installation and Operating Instructions (English) Section: 6.2 Facility staff operations using a SIP phone